# HOME PAGE OPTIONS FUNCTIONS

#### • Project:

Click on the "Projects" scroll bar to select a project from the file list.

Projet Test

## • ACCESS:

Click on the "ACCESS" tab to display the desired project.

Ŧ

### • ADD:

Click on the "**ADD**" tab to add a new project. Fill in the project identification form by validating it to display it in the "**Projects**" tab.

## • COPY:

Click on the "**COPY**" tab to repeat this project on the same site and rename it. A "**REMOVE**" bookmark eliminates the project appearing on the project tab.

#### • DATASHEET:

Gives access to the choices of the price list available for each project.

Datasheet Liste de prix maître

## • COMMAND ORDERS:

Gives access to the management of purchase orders and the choice of suppliers.

#### • RESULTS:

Click on the **"RESULTS"** to access the following reports (**Steps Detailed - Detailed Products -Products Compiled - Banks**) of the project.

#### • KNOWLEDGE BASE:(VIDEO)

Click on the icon representing a question mark to access the various videos demonstrating the installation of a multitude of products.

#### • EDIT THE PROJECT:

Click on the icon representing a mechanical key and complete this form to edit the project.

## • DASHBOARD:

Click on the house icon. These forms must be completed as needed..

• Credit cards-Account :

## Ask for supplier datasheet-Archive an resource-Send project